# Using CNN NewSource

(adapted from CNN NewSource handouts)

#### LOG IN TO THE CNN NEWSOURCE WEBSITE

- 1. Open Internet Explorer 7+, Firefox 3+ or Safari 3+.
- 2. Go to http://newsource.cnn.com
- 3. Disable your browser's pop-up blocker
- Log in with the CNN Newsource provided username and password: USERNAME: SCU PASSWORD: covet

NOTE: as part of the following download process, you may be asked to accept/install some small applets; say YES and install them.

5. You can preview video available for download from the main page of the Newsource website. There is a large preview window and two rows of additional videos. Clicking once on a frame grab will load that video into the main viewer.

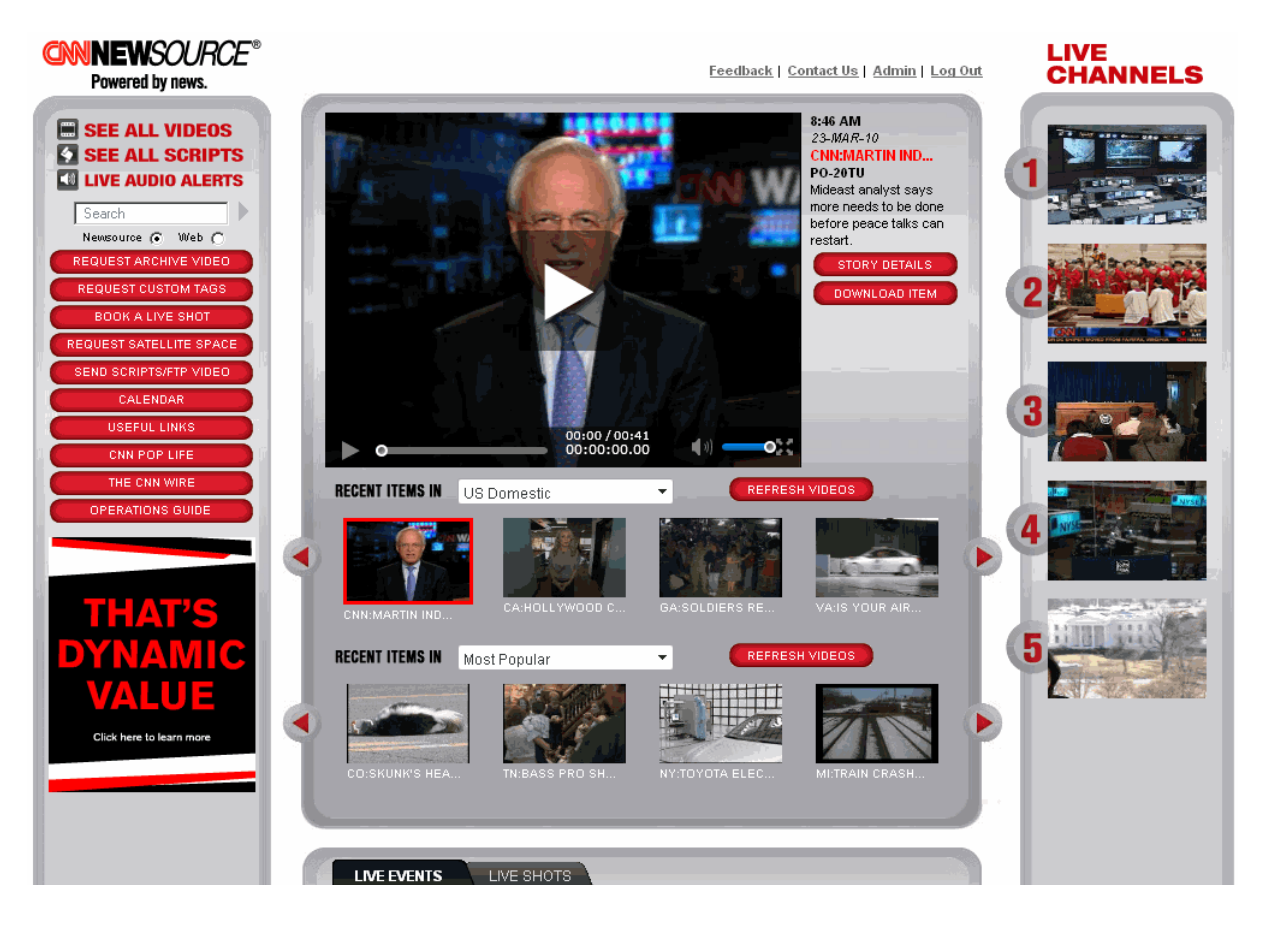

CNNEWSOURCE Powered by news. 6. You can change the theme for each row of videos by clicking on the drop-down menu and selecting a different topic. You can also scroll right in each row to see additional videos.

7. To see the full details of an item, click on the "**Story Details**" button to the right of the large viewer. This will allow you to view all metadata and request a download of an item.

8. If you know you want to download an item you are previewing, you can click on the "**Download Item**" button under "**Story Details**." This will take you to the **Oasis Download Manager** where you will select the desired format and download destination.

9. To go from the Newsource home page to an Oasis interface to see all videos, click on the "**SEE ALL VIDEOS**" link on the top left of the main page.

10. To see scripts on the Newsource site, click on "**SEE ALL SCRIPTS**" in the upper left corner of the page.

• NOTE: Oasis does not have a direct login option. Should you log out or get logged out of the site, you must come back to the CNN Newsource website to return to the Oasis homepage.

#### **BITCENTRAL OASIS SCREEN OVERVIEW**

There are four major sections to the CNN Newsource - Bitcentral Oasis webpage. It looks a lot like Pathfire used to.

| Charles Paintona Charles | sad         | W | elcome K | CNN:       | to CNN Atlanta | L.,                                                |       |              |        | 2             |                 |               |
|--------------------------|-------------|---|----------|------------|----------------|----------------------------------------------------|-------|--------------|--------|---------------|-----------------|---------------|
|                          |             |   |          |            | Story #        | Story Stug                                         | IRL   | Published    | Eormat | Report        | Source          | Embargo       |
| <b>CNNNEWS</b>           | OURCE       | Г | 000      |            | SP-45WE        | CBM, ST MARY'S PREVIEW/RANDY BENNETT               | 3.41  | 13:11 Mar 17 | VO/SOT | 5             | INCAA.          | NO WEBSITE.   |
| Powered b                | y news.     | Г | -020     |            | IN-71WE        | US:COWEN/OBAMA HAS STANDING INVITATION             | :18   | 13:10 Mar 17 | SOT    |               | CNN             | NONE          |
| ······                   | -           | Г |          |            | IN-70WE        | US.COWEN/OBAMA AND HEALTH CARE                     | 33    | 13:08 Mar 17 | SOT    |               | CNN             | NONE          |
| [Enter Searc             | h Terms]    | Г | 02       |            | RE-59WE        | MI:SCHOOL CLOSINGS PRESSER(FIRST 5 MINS)           | 5:00  | 13:07 Mar 17 | RAW    |               | WDIV            | DETROIT       |
| Search                   | Clear       | С | 0=0      |            | RQ-07WE        | REQUESTINTY, Nachrichtenfernsehen, FBI Most Wanted | 4.51  | 13.05 Mar 17 | RAW    |               | CNN, FBI, CTV   | Canada        |
| ▼ Search Options         |             | Г | 000      |            | SP-44WE        | CBM: ROBERT MORRIS PREVIEW/MIKE RICE               | 3:41  | 13:00 Mar 17 | VO/SOT |               | NCAA            | NO WEBSITE    |
| Advanced Se              | arch        | Г | F ==     |            | PO-72WE        | DC.OBAMA-TAOISEACH OF IRELAND MTGHAPPY ST PATRICH  | ( :19 | 12.52 Mar 17 | SOT    |               | POOL            | NONE          |
| ▼ Categories             |             | Г | ==       | -          | PO-68WE        | DC:OBAMA-TAOISEACH OF IRELAND MTG/HIRE ACT         | 1:02  | 12:51 Mar 17 | SOT    |               | POOL            | NONE          |
| 16:9 SD                  | -           | Г | 0=0      |            | RE-60WE        | MA.CAR INTO BUILDINGIAERIALS                       | 1.22  | 12:40 Mar 17 | VO/SIL |               | WCVB            | BOSTON        |
| Asia Pacific             |             | Г | -0±0     |            | PY-11WE        | NS: (W/GFX) TOP TIPS: CENSUS SCAUS (TRT 1:09)      | 1:09  | 12:38 Mar 17 | LKLIVE |               | CNN             | NONE          |
| Breaking New             | is in the   | C | -0=0     |            | PY-10WE        | NS. (NO GEX) TOP TIPS: CENSUS SCAMS (TRT 1.09)     | 1.09  | 12:37 Mar 17 | LKLIVE |               | CNN             | NONE          |
| Business<br>Caught on Ta | ape         | Г | 80       |            | RE-56WE        | ND STUDENTS HELP IN FLOOD RELIEF EFFORT            | 1:28  | 12:37 Mar 17 | DNT    | Kyle Johnson  | KVRR            | Fargo-Valle   |
| Chile Quake              | -r -        | Г | <b>3</b> |            | PO-65WE        | DC:OBAMA-TAOISEACH OF IRELAND MTG                  | 1:02  | 12:26 Mar 17 | RAW    |               | POOL            | NONE          |
| Consumer/ E              | conomy      |   | 040      |            | HQ-64WE        | FL-BABY JENNY' BACKGROUNDER RE-RELEASE             | 2.56  | 12:26 Mar 17 | PKG    | ELIZABETH C   | CNN, WSVN       | MIAMI-FORT    |
| Europe/Middle            | e East/A    | Г | 000      |            | HQ-58WE        | FL"BABY JENNY' CUSTODY HEARING                     | :15   | 12:22 Mar 17 | SOT    |               | POOL            | NONE          |
| Good News                |             | E | -010     |            | IN-61WE        | HK-ANALYST ON CHINA-US CURRENCY ROW (BUTTTED)      | 1:21  | 12:06 Mar 17 | SOT    |               | CNN             | NONE          |
| HD HD                    |             | Г | 000      |            | RE-55WE        | FL'ESCAPED INMATE ON THE LODGE                     | 1:02  | 12:05 Mar 17 | DNT    | Darlene Jones | WFTV:0SCEOL     | Orlando-Day   |
| Health                   |             | Г | 000      |            | RE-64WE        | CA SAN FRANCISCO BAY BRIDGE LIGHTS OUT             | 1:30  | 12:04 Mar 17 | VO/NAT |               | KGO             | SAN FRANCISCO |
| International            | Politics    | - |          |            | RE-53WE        | WASCHOOL BUS ACCIDENT(AERIALS)                     | 1:54  | 12:01 Mar 17 | RAW    |               | KIRO            | SEATTLE-      |
| Kickers                  | _           | 1 | 040      |            |                |                                                    |       |              |        |               |                 | TACOMA        |
| Latin America            | 1           | Г | 82       |            | RE-62WE        | GAWELFARE DRUG TESTS POSTPONED                     | 1:23  | 11:59 Mar 17 | DNT    | Diana Davis   | WSB             | ATLANTA       |
| Money Matte              | ures<br>Irs | Г | -000     |            | LV-62WE        | NY TIGER WOODS' RETURNIOUSEK/EVERYONE LOVES A WIT  | WL11  | 11.51 Mar 17 | SOT    |               | CNN             | NONE          |
| Newsource B<br>Pop Life  | y Request   | E | 000      |            | TR-45WE        | TX:TOYOTA BLACK BOXES                              | 3:35  | 11:51 Mar 17 | DNT    | DEBORAH FEY   | CNN, SOUTHL     | NONE          |
| Produced for             | you         | Г | -000     |            | MM-02WE        | MM. MONEY MATTERS BLOG. TAKE OFF OR PAY UPI        | NA    | 11:50 Mar 17 | VOSIL  | CARTER EVANS  | CNN             | NONE          |
| Spanish Trac             | ×           | Г | -020     |            | LV-51WE        | NY:TIGER WOODS' RETURN DUSEKIT MATTERS FOR GOLF    | :31   | 11:50 Mar 17 | :30    | 1             | CNN             | NONE          |
| bitcentral ()            |             |   | 1-50 ≤   | <u>≤ 1</u> | 2 3 4 5 22     |                                                    |       |              |        | Add           | to Request List | . Request.    |

**Section 1:** The list of available content occupies the center of the screen.

**Section 2:** Basic, Advanced and Category search or filtering options are located on the left side of the page.

**Section 3:** Customize Page Layout, Download Manager, Request Manager, Mini-viewer and Help buttons are located in the upper right corner of the page. The Help button (Question Mark) is where you can find the User Manual, QuickStart Guide, Contact Information and FAQs.

Section 4: "Request" and "Add to Request List" buttons are located on the lower right side of the page.

### **PREVIEW ITEMS AND REQUEST DOWNLOAD**

From the Oasis homepage, there are two ways to preview story video and metadata, including scripts and supers.

• When on the Oasis main view, click once on the Mini-viewer button in the upper right corner of the page. This will temporarily hide the categories along the left side of the page. Clicking once on an item in the list will place that item in the Mini-viewer and begin playing a preview. Within the Mini-viewer you can request the item, conduct a proxy edit and see script and additional metadata. Close the Mini-viewer by clicking the camera icon again or the small "X" above the preview video.

| his.faituri issui                                                                                                    | 206 | sicome KC | CNN | to CNN Atlanta | E                                                                 |        |              |         |                   |              |              |
|----------------------------------------------------------------------------------------------------|-----|-----------|-----|----------------|-------------------------------------------------------------------|--------|--------------|---------|-------------------|--------------|--------------|
| MINEWSOURCE                                                                                                    |     |           | -   | POST           | Story Big<br>Device Lincols and an addition of the store store of | 51     | Published    | Earmat. | Reporter.         | Source.      | Ento         |
| Powered by news.                                                                                                    | e   | 820       |     | PO-4TWE        | DC THE POVIER OF THE US CHAIRBER OF COMMERCE                      | 3.22   | 11.20 Mai 17 | DHIT    | CAROL<br>COSTELLO | CHIN, US CHA | THRE AT      |
| 9837655                                                                                                    | Г   | -0.00     |     | PO-48//E       | DC HEALTH CARE VOTENUCINCHICAST A VOTE IN FAVOR                   | -26    | 11.20 Mar 17 | 807     |                   | CNN          | NONE         |
|                                                                                                    | г   | -020      |     | PY-DIVIE       | NO:(NATS) HEALTH MINUTE FLEXIBLITY (TRT1:08)                      | 1.00   | 11.12 Mar 17 | NATSOT  |                   | CIRI         | NONE         |
|                                                                                                    | Γ.  | -8=0      |     | PY-DBVE        | 165 HEALTH MINUTE FLEXIBUTY (TRT 1.08)                            | 1.00   | 11.12 Har 17 | PKG     | Suparment.        | CHN          | NONE         |
| Request Proxy Edit Reporter Tel: Proxy Edit Reporter Proxy Edit Reporter Prox Edit Reporter Prox Edit Reporter Prox Edit Prox Edit Prox Edit Prox | E   | ¥=        |     | WOLKIG-BOT     | CONSUMER WATCH PKGS                                               | - 10   | 11.02 Mar 17 | PNG .   |                   |              |              |
|                                                                                                    | E   | 05.0      |     | WE-44/1E       | WEATHER SPRING FLOODING THREAT                                    | -58    | 11:00 Mar 17 | DNT     | ROBMARCIANO       | KUB.KARE     | FARGO, MININ |
|                                                                                                    | П   | 0.0.0     |     | RE-JOVE        | TILMAN ALLEGEOLY EXPOSES TEEN TO HIV                              | 1.43   | 10:57 Mai 17 | DICT    | ANDREALUCIA       | KHOU, MYSPA  | HOUSTON      |
| Request Provy Edit                                                                                                    | 17  | -98.0     |     | CE-40//E       | AL MYUNDAI PLANT DRIVES LOCAL ECONOMY                             | 201    | 10.55 Mar 17 | DWT     | TOU FOREMAN       | CIN          | NONE         |
| Sederes Covireses                                                                                                    | C   | -         |     | RE-41VE        | TXBUS CRASH DEAD BODIES IDENTIFIED                                | 45     | 10:56 Mar 17 | VONAT   |                   | KSAT         | SAN ANTONIO  |
| Reporter -                                                                                                    | 1   | 000       |     | TR-45nE        | TX TOYOTA BLACK BOXES                                             | 3.25   | 10.55 Mar 17 | DHT     | DEBORAH FEY       | OWN SOUTHL   | NONE         |
| T                                                                                                    | 1   | 850       |     | ST4-DOWE       | VATICAV POPE'S BLESSING                                           | 00.45  | 10.31 Mar 17 | VO ·    |                   | VATICAN TV   | NONE         |
| mopsis                                                                                                    | 1   | 0.00      |     | SN-05/HE       | VATICAL FORES MESSAGE TO IRISH CHURCH FEOPLE                      | 00:37  | 10:21 Mar 17 | 307     |                   | WATCHN TV    | NONE         |
| Pape Benedict XIV delivera                                                                                                    | Г   | 0.5.0     |     | S11-04WE       | VATICAT/FOPE DELIVERS NESSAGE TO FATHFUL                          | 01.44  | 10.31 Mar 17 | VO      |                   | VATICATETY   | NOME         |
| ource                                                                                                    | r.  | 850       |     | SN-03WE        | VATICATIONE ARRIVES TO GIVE MESSAGE                               | \$2.07 | 10:30 Mar 17 | YO:     |                   | VATICAN TV   | NONE         |
| VATICAN TV                                                                                                    | 1   | -0.00     |     | #438WE         | ISRAEL BANK OF ISRAEL/CHALLENGES FOR ISRAEL                       | 1.00   | 10:22 Mar 17 | VONKT   |                   | CIRI         | NONE         |
| EuropeMidde EastHittca,                                                                                                    | ir. | 020       |     | #4-40XVE       | VATICAN POPE DELIVERS MESSAGE TO FATHFUL                          | 7:44   | 10:04 Mar 17 | YONAT   |                   | VATICABLEY   | NONE         |
| demational. Top Stories, Vieb -                                                                                                    | E.  | 0=0       | *   | PF-3PME        | VATICAN/FORE ARRIVES TO GRIE MESSAGE                              | 2.03   | 10.04 Mar 17 | VORMET  |                   | VATICANITY   | NONE         |
| IIA Embargo                                                                                                    | -   |           |     | #F-35WE        | VATICAN FORELISTEN TO WORD OF GOD                                 | 1.18   | 10:03 Mar 17 | 307     |                   | VATICANTY    | NONE         |
| HORE .                                                                                                    | Γ.  | 020       |     | ##37WE         | VATICAR/POPE/IVE MUST KNOW GOD                                    | 43     | 10:03 Mar 17 | 307     |                   | VATICAN TV.  | NONE         |
| VONAT                                                                                                    | r.  |           |     | PY-07/HE       | 118 TAKE A LOOK AT THEP AT 1 201                                  | 129    | 10:03 Mar 17 | PKG     | JAL RIEBLE        | WHAR KIDY    | Louisville.  |
| vo Roady 17                                                                                                    | Ð   | 0 5 0     |     | 813-43WE       | NY OPENING BELL                                                   | 100    | 09:50 Mar 17 | RAW     |                   | NYSE         | NONE         |
| deshed<br>10:04 Mar 17                                                                                                    | r.  |           |     | #1-35WE        | VATICAN/FORETHANK YOU                                             | 42     | 08.35 Mar 17 | 307     |                   | WRICHIETV    | NONE         |
|                                                                                                    | 5   |           |     | 31-34ME        | VATICAT/POPE/REPENTANCE, HEALING 4ND REVIEWAL                     | 56     | 00:35 Mar 17 | 90T     |                   | VATICAN TV   | NONE         |

2. You can also preview an item from the Oasis main view by double clicking on a slug to open the **Story Details** page. Here you can preview the item, proxy edit, view metadata or request a download.

3. To exit the **Story Details** page, click the **"Close"** button at the bottom or the "X" beside Story Details in the upper left. This will return you to the main Oasis webpage.

4. To add the video to your **Request List**, click the "Add to List" button.

5. To begin a download of the selected video, click the "**Request**" button.

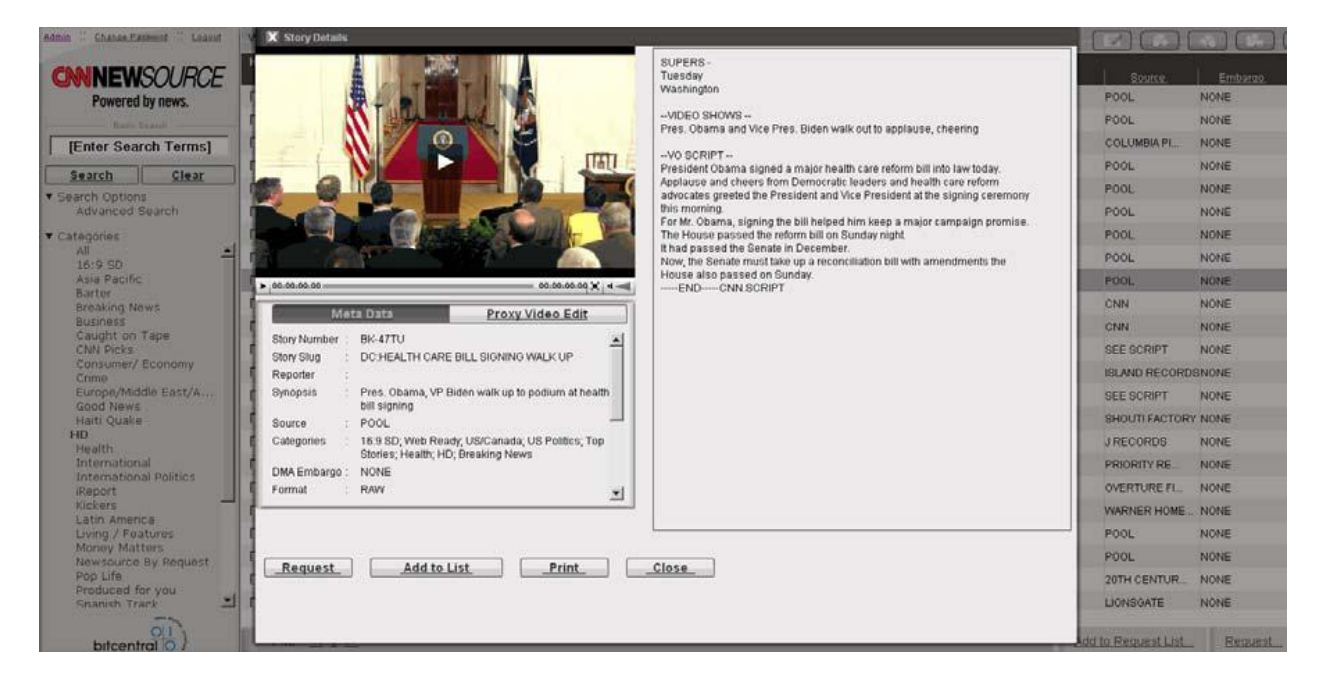

6. When you click on **"Request,"** a new window will open and allow you to select the desired video format and download destination.

7. To begin a download:

- choose this video BROADCAST FORMAT: SD 4:3 NTSC
- choose the location for download -- MUST NOT BE THE C:\ DRIVE OR DESKTOP!!!
   Use your external drive -- and click the "Request" button.

| 🔀 Request :: [BK-47TU] DC:HEALTI                                                                      | CARE BILL SIGNING WALK UP                                   |
|----------------------------------------------------------------------------------------------------|-------------------------------------------------------------|
| Download Location : E:\I                                                                              | AyExternalDrive                                             |
|                                                                                                    |                                                             |
| BROADCAST FORMAT                                                                                      | 🗆 Metadata XML                                              |
| ☐ SD 4:3 NTSC<br>☐ SD 4:3 PAL<br>☐ SD 16:9 NTSC<br>☐ SD 16:9 PAL<br>☐ HD 1080i NTSC<br>☐ HD 1080i PAL | WEB READY<br>WMV9 4:3<br>WMV9 16:9<br>FLV8 4:3<br>FLV8 16:9 |
|                                                                                                    |                                                             |

**\*NOTE:** The first time you request a video, you will be prompted to install a Java applet called Signiant. Click the "Run" button to install the applet on your system. Check the "Always trust content from this publisher" box.

| Warning - Sec                               | urity 🔀                                                                                                    |
|---------------------------------------------|----------------------------------------------------------------------------------------------------|
| The applic<br>Do you wa                     | ation's digital signature has been verified.                                                                                                  |
| Name:<br>Publisher:<br>From:<br>V Always tr | com.signiant.wandownloader.applet.FolderChooserApplet<br>Signiant Inc.<br>http://www.oasismarketplace.com<br>ust content from this publisher. |
| The c                                       | Run Cancel                                                                                                    |

# **PROXY (PARTIAL) DOWNLOADS**

You can request a portion of a video by clicking on the **"Proxy Video Edit"** button below the video screen in Mini-viewer or large preview window.

1. Mark in and out points. Click the play button to preview the selection.

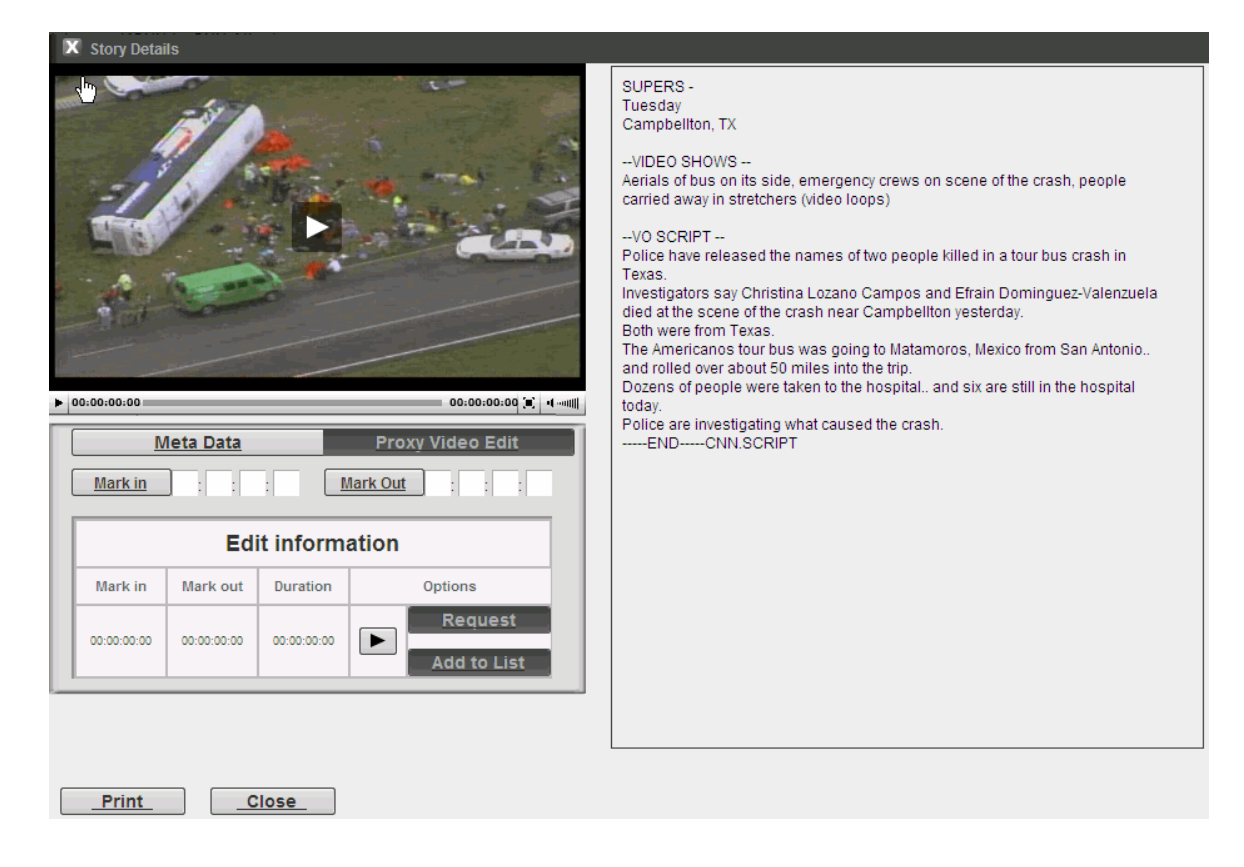

2. When you click on "**Request**," a new window will open and allow you to select the format (SD 4:3 NTSC) and download destination for the proxy edit.

#### **DOWNLOAD MANAGER**

1. When you request a download, the **Download Manager** window opens in a new window. The "Status" column will say "Complete" when your item has been successfully downloaded.

2. The status of any previously requested item will be available in the **Download Manager** window for 72 hours.

- 3. Remove an item from the download list by clicking on the (X) next to the item.
- 4. Re-start a download by clicking on the green circle next to the item.

|         |                                       | 2            |                  |             |
|---------|---------------------------------------|--------------|------------------|-------------|
| Story # | Story Siug                            | Target Path  | Status           |             |
| TR-45WE | TX:TOYOTA BLACK BOXES                 | C:\Downloads | Request Complete | @ ×         |
| PO-68WE | DC:OBAMA-TAOISEACH OF IRELAND MTG/HIR | C:\Downloads | Request Complete | $\bullet$ × |

## **REQUEST MANAGER**

1. When you add an item to a **Request List**, it is saved for future download.

2. You can re-order queued items by clicking on the **"Request Manager"** icon on the main Oasis screen. When the **Request Manager** window opens, click in the box beside an item you wish to move. On the right side of the window, click the up or down arrows to move that item's placement.

| Children Pattering Con                                                         | Logout        | W    | elcome K | GNN        | to CNN Atlanta                                | L.,                                               |              |              |        |               |                 |                    |
|--------------------------------------------------------------------------------|---------------|------|----------|------------|-----------------------------------------------|---------------------------------------------------|--------------|--------------|--------|---------------|-----------------|--------------------|
|                                                                                |               |      |          | _          | Story #                                       | Story Slug                                        | IRL          | Published V  | Eormat | Reporter.     | Source          | Embargo            |
| <b>CINNNEW</b>                                                                 | SOURCE        | Г    | 000      |            | SP-46WE                                       | CBM: ST MARY'S PREVIEW RANDY BENNETT              | 3.41         | 13:11 Mar 17 | VO/SOT |               | NCAA            | NO WEBSITE         |
| Powered                                                                        | by news.      | Г    | -020     |            | IN-71WE                                       | US:COWEN/OBAMA HAS STANDING INVITATION            | :18          | 13:10 Mar 17 | SOT    |               | CNN             | NONE               |
| Davie 5                                                                        | -             | Г    |          |            | IN-70WE                                       | US.COWEN/OBAMA AND HEALTH CARE                    | .33          | 13:08 Mar 17 | SOT    |               | CNN             | NONE               |
| [Enter Sear                                                                    | ch Terms]     | Г    | 02       |            | RE-59WE                                       | MISCHOOL CLOSINGS PRESSER(FIRST 5 MINS)           | 5:00         | 13:07 Mar 17 | RAW    |               | VIGW            | DETROIT            |
| Search                                                                         | Clear         | Г    | 0 # 0    |            | RQ-07WE                                       | REQUEST/NTV. Nachrichtenfernsehen FBI Most Wanted | 4.51         | 13.05 Mar 17 | RAW    |               | CNN, FBI, CTV   | Canada             |
| Search Options                                                                 | s             | Ē    | 000      |            | SP-44WE                                       | CBM: ROBERT MORRIS PREVIEW/MIKE RICE              | 3:41         | 13:00 Mar 17 | VOISOT |               | NCAA            | NO WEBSITE         |
| Advanced S                                                                     | Search        | Г    |          |            | PO-72WE                                       | DC.OBAMA-TAOISEACH OF IRELAND MTGHAPPY ST PATRICK | :19          | 12:52 Mar 17 | SOT    |               | POOL            | NONE               |
| <ul> <li>Categories<br/>All<br/>16:9 SD<br/>Asia Pacific<br/>Barter</li> </ul> |               | , E  | ==       | -          | PO-68WE                                       | DC:OBAMA-TAOISEACH OF IRELAND MTG/HIRE ACT        | 1:02         | 12:51 Mar 17 | SOT    |               | POOL            | NONE               |
|                                                                                | -             | Г    | 000      |            | RE-60WE                                       | MA.CAR INTO BUILDINGIAERIALS                      | 1.22         | 12.40 Mar 17 | VO/SIL |               | WCVB            | BOSTON             |
|                                                                                | Г             | -010 |          | PY-11WE    | NS: (W/GFX) TOP TIPS: CENSUS SCAMS (TRT 1:09) | 1:09                                              | 12:38 Mar 17 | LKLIVE       |        | CNN           | NONE            |                    |
| Breaking News                                                                  |               | C    | -0=0     |            | PY-10WE                                       | NS. (NO GEX) TOP TIPS, CENSUS SCAMS (TRT 1.09)    | 1.09         | 12:37 Mar 17 | LKUVE  |               | CNN             | NONE               |
| Business<br>Caught on *                                                        | Tape          | E    | 80       |            | RE-56WE                                       | ND STUDENTS HELP IN FLOOD RELIEF EFFORT           | 1:28         | 12:37 Mar 17 | DNT    | Kyle Johnson  | KVRR            | Fargo-Valle        |
| Chille Quake                                                                   | i apra        | Г    |          |            | PO-65WE                                       | DC:0BAMA-TAOISEACH OF IRELAND MTG                 | 1:02         | 12:26 Mar 17 | RAW    |               | POOL            | NONE               |
| Consumer/ I                                                                    | Economy       | C    | 040      |            | HQ-64WE                                       | FL"BABY JENNY" BACKGROUNDER RE-RELEASE            | 2.56         | 12:26 Mar 17 | PKG    | ELIZABETH C   | CNN, WSVN       | MIAMI-FORT_        |
| Crime<br>Europe/Mide                                                           | die East/A    | Г    | 000      |            | HQ-58WE                                       | FL"BABY JENNY' CUSTODY HEARING                    | :15          | 12:22 Mar 17 | SOT    |               | POOL            | NONE               |
| Good News                                                                      |               | E    | -040     |            | 114-61WE                                      | HICANALYST ON CHINA-US CURRENCY ROW (BUTTTED)     | 1:21         | 12:06 Mar 17 | SOT    |               | ONN             | NONE               |
| Halti Quake<br>HD                                                              |               | Г    | 000      |            | RE-55WE                                       | FL'ESCAPED INMATE ON THE LOOSE                    | 1:02         | 12:05 Mar 17 | DNT    | Darlene Jones | WFTV:0SCEOL     | Orlando-Day        |
| Health                                                                         |               | Г    | 040      |            | RE-54WE                                       | CA SAN FRANCISCO BAY BRIDGE LIGHTS OUT            | 1:30         | 12.04 Mar 17 | VO/NAT |               | KGO             | SAN FRANCISCO      |
| International Pe<br>iReport                                                    | al Politics   | Г    | 000      |            | RE-53WE                                       | WA:SCHOOL BUS ACCIDENT(AERIALS)                   | 1.54         | 12:01 Mar 17 | RAW    |               | KIRO            | SEATTLE-<br>TACOMA |
| Latin Americ                                                                   | ca            | Г    | a t      |            | RE-62WE                                       | GAWELFARE DRUG TESTS POSTPONED                    | 1:23         | 11:59 Mar 17 | DNT    | Diana Davis   | WSB             | ATLANTA            |
| Living / Fea<br>Money Mati                                                     | tures<br>ters | Г    | -000     |            | LV-62WE                                       | NY-TIGER WOODS' RETURN/DUSEK/EVERYONE LOVES A WIN | N:11         | 11.51 Mar 17 | SOT    |               | CNN             | NONE               |
| Newsource<br>Reg Life                                                          | By Request    | F    | 020      |            | TR-45WE                                       | TX:TOYOTA BLACK BOXES                             | 3:35         | 11:51 Mar 17 | DNT    | DEBORAH FEY.  | CNN, SOUTHL     | NONE               |
| Produced fo                                                                    | you you       | Г    | -000     |            | MM-02WE                                       | MM. MONEY MATTERS BLOG. TAKE OFF OR PAY UP!       | NA           | 11.50 Mar 17 | VOSIL  | CARTER EVANS  | CNN             | NONE               |
| Spanish Tra                                                                    | ick -         | 1    | -000     |            | LV-51WE                                       | NY:TIGER WOODS' RETURN/DUSEKIT MATTERS FOR GOLF   | :31          | 11:50 Mar 17 | :30    |               | CNN             | NONE               |
| Powered by news.                                                               |               |      | 1-50 ≤   | <u>≤ 1</u> | 234522                                        |                                                   |              |              |        | Add           | to Request List | Request.           |

3. If you select the check box above the top item in the **Request Manager**, it will select all items in your list. Choose your desired download destination and format(s) and then click **"Request"** to send all items to the **Download Manager** and start a download.

| Requ | est I        | lanager             |                                              |   |
|------|--------------|---------------------|----------------------------------------------|---|
|      |              | Story #             | Story Slug                                   |   |
|      | ۵            | RE-29WE             | GA:SAVANNAH'S ST PATRICK'S DAY MASS          |   |
|      | ٥            | IN-34WE             | VATICAN:POPE/REPENTANCE, HEALING AND RENEWAL |   |
| ◄    | ٩            | IN-36WE             | VATICAN:POPE/LISTEN TO WORD OF GOD           |   |
|      | 4            | IN-39WE             | VATICAN: POPE ARRIVES TO GIVE MESSAGE        | × |
|      | 4            | BU-43WE             | NY:OPENING BELL                              |   |
|      | 4            | PY-07WE             | NS: TAKE A LOOK AT THIS! (trt 1:20)          |   |
|      | 4            | IN-31WE             | THAILAND:PROTEST NEAR US EMBASSY             |   |
| Dow  | vnioa        | ad Locatior         | 1 : C:\Downloads                             |   |
| BRC  | DAD          | CAST FORI           | MAT Detadata XML                             |   |
|      | SD 4<br>SD 4 | 4:3 NTSC<br>4:3 PAL | WEB READY<br>WMV9 4:3<br>FLV8 4:3            |   |
|      |              |                     |                                              |   |

4. Remember to LOGOFF of CNN NewSource when done!!!